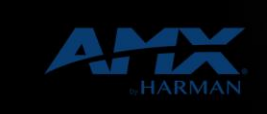

vI.0

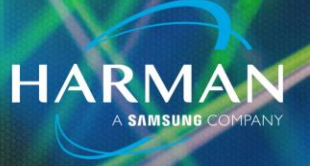

7-lun-21

## Enable Server Ports via Telnet or SSH on NX Controllers

If HTTP/HTTPS/Telnet/SSH/FTP has been disabled using the web console and you need to re-enable from telnet or SSH there will be 2 separate settings for each protocol that need to be altered, the port number and the enable/disable flag.

The first step will be the step that most people are familiar with and it is to set the ports using the 'SET HTTP PORT' 'SET HTTPS PORT' 'SET TELNET PORT' 'SET SSH PORT' or 'SET FTP PORT' telnet commands and entering your desired port number when prompted.

```
>set http port
Current HTTP port number = 0
Enter new HTTP port number (Usually 80) (0=disable HTTP) : 80
Setting HTTP port number to 80
New HTTP port number set, please warm reboot the master for the change to take effect.
>set https port
Current HTTPS port number = 0
Enter new HTTPS port number (Usually 443) (0=disable HTTPS) : 443
Setting HTTPS port number to 443
New HTTPS port number set, please warm reboot the master for the change to take effect.
```

For step 2 you must go into the security setup menu, the system security options submenu, and enable the communications protocol that you are working on.

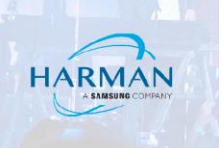

## SECURITY SETUP - This will enter the security setup menu and give you a list of options to selection from. >security setup

--- These commands apply to the Security Manager and Database ----1) Set system security options for NetLinx master 2) Display system security options for NetLinx master 3) Add user 4) Edit user 5) Delete user 6) Show the list of authorized users 7) Add Device 8) Edit device Delete device 9) 10) Show list of authorized devices 11) Add role 12) Edit role 13) Delete role 14) Show list of authorized roles 15) Set Inactivity Timeout (minutes) 16) Display Inactivity Timeout (minutes) 17) Enter LDAP security information 18) Test connection to the LDAP server 19) Test an LDAP user 20) Display LDAP security information 21) Show active sessions/logins 22) Backup Database 23) Restore Database from backup 24) Reset Database 25) Display Database Or <ENTER> to return to previous menu Security Setup ->

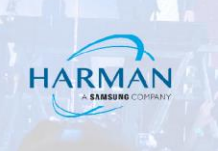

2. At the Security Setup -> prompt enter I to enter the submenu "Set system security options for Netlinx Master".

| Security Setup -> 1                           |          |
|-----------------------------------------------|----------|
| Select to change current security option      |          |
| 1) Audit Log                                  | Disabled |
| 2) Banner Disply                              | Disabled |
| 3) Inactivity Timeout                         | Disabled |
| 4) Failed Login Lockout                       | Disabled |
| 5) OCSP                                       | Disabled |
| б) High Crypto                                | Disabled |
| 7) Password Expiration                        | Disabled |
| 8) Usb                                        | Enabled  |
| 9) Auth on server port (telnet, ftp)          | Enabled  |
| 10) HTTP Service                              | Disabled |
| 11) HTTPS Service                             | Disabled |
| 12) Telnet Service                            | Enabled  |
| 13) SSH Service                               | Enabled  |
| 14) FTP Service                               | Enabled  |
| 15) SFTP Service                              | Enabled  |
| 16) ICSP on WAN                               | Enabled  |
| 17) ICSPS on WAN                              | Enabled  |
| 18) Auth on ICSP Lan                          | Disabled |
| 19) Encryption on ICSP Lan                    | Disabled |
| 20) ICSP on ICSLan                            | Enabled  |
| 21) ICSPS on ICSLan                           | Enabled  |
| 22) Auth on ICSP-ICSLan                       | Disabled |
| 23) Encryption on ICSP-ICSLan                 | Disabled |
| 24) General Configuration Security            | Disabled |
| 25) LDAP Security                             | Disabled |
| Or <enter> to return to previous menu</enter> |          |
| Security Options ->                           |          |

3. You should now see a list of security options and each option should show enabled or disabled next to it. Enter option 10 for HTTP, 11 for HTTPS, 12 for Telnet Service, 13 for SSH Service, and 14 for FTP Service at the Security Options -> prompt to toggle the options enabled/disable status.

## Security Options -> 10

Select to change current security option

| 1)   | Audit Log                          | Disabled |
|------|------------------------------------|----------|
| 2)   | Banner Disply                      | Disabled |
| 3)   | Inactivity Timeout                 | Disabled |
| 4)   | Failed Login Lockout               | Disabled |
| 5)   | OCSP                               | Disabled |
| 6)   | High Crypto                        | Disabled |
| 7)   | Password Expiration                | Disabled |
| 8)   | Usb                                | Enabled  |
| 9)   | Auth on server port (telnet, ftp)  | Enabled  |
| 10)  | HTTP Service                       | Enabled  |
| 11)  | HTTPS Service                      | Disabled |
| 12)  | Telnet Service                     | Enabled  |
| 13)  | SSH Service                        | Enabled  |
| 14)  | FTP Service                        | Enabled  |
| 15)  | SFTP Service                       | Enabled  |
| 16)  | ICSP on WAN                        | Enabled  |
| 17)  | ICSPS on WAN                       | Enabled  |
| 18)  | Auth on ICSP Lan                   | Disabled |
| 19)  | Encryption on ICSP Lan             | Disabled |
| 20)  | ICSP on ICSLan                     | Enabled  |
| 21)  | ICSPS on ICSLan                    | Enabled  |
| 22)  | Auth on ICSP-ICSLan                | Disabled |
| 23)  | Encryption on ICSP-ICSLan          | Disabled |
| 24)  | General Configuration Security     | Disabled |
| 25)  | LDAP Security                      | Disabled |
| 0r × | (ENTER> to return to previous menu |          |
|      |                                    |          |
| Secu | urity Options ->                   |          |

- 4. Press ESC twice to return to the root telnet menu.
- 5. Enter the command REBOOT to reboot the controller and after it reboots you should have access to the HTTP/HTTPS/Telnet/SSH/FTP web server again.

## About HARMAN Professional Solutions

HARMAN Professional Solutions is the world's largest professional audio, video, lighting, and control products and systems company. Our brands comprise AKG Acoustics®, AMX®, BSS Audio®, Crown International®, dbx Professional®, DigiTech®, JBL Professional®, Lexicon Pro®, Martin®, and Soundcraft®. These best-in-class products are designed, manufactured and delivered to a variety of customers in markets including tour, cinema and retail as well as corporate, government, education, large venue and hospitality. For scalable, high-impact communication and entertainment systems, HARMAN Professional Solutions is your single point of contact. www.harman.com

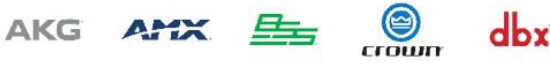

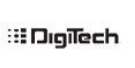

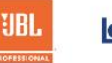

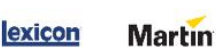

HARM